## Post Appointment Follow Up Campaign

**Please Note!** We recommend using the online **Strategy Guide** to source your campaigns. The **Strategy Guide** is kept up-to-date with the latest campaigns. This campaign may contain legacy content (e.g, legacy emails, legacy landing pages, etc...)

This article provides instructions for launching the Post-Appointment Follow Up campaign that you can download for free from the Infusionsoft Marketplace.

After an employee submits an internal form with the specific post-appointment communication, the contact receives a branded email with that information.

- 1. Download the Post-Appointment Follow Up campaign from the Marketplace
- 2. Publish the Campaign

This campaign is 100% ready to launch, no setup required.

- 1. Click the blue Publish button in the upper right; this will display a list of all items to be published.
- 2. Click the green Publish button at the bottom of this list to publish the campaign.
- 3. Send A Post-Appointment Follow Up Email

Your campaign is ready to go! The next time you need to send a post-appointment follow up email...

If they are a new contact:

- 1. Submit the "Send Post-Appointment Follow Up" internal form according to this tutorial.
- 4. If they are an existing contact:
  - 1. Submit the "Send Post-Appointment Follow Up" internal form according to this tutorial.